## Configuring a "Threat" Affiliation Code

Market: Federal/State/Local, House, Senate

**Description:** These instructions teach users how to create a "threat" affiliation code and apply it to a specific incoming message to notify and warn users regarding such email.

**Note:** This activity requires the user to have permission to create codes in IQ and to have access to the Admin module. Contact your office IQ Consultant for information regarding this activity.

- 1. Navigate to **Contacts > Utilities > Codes > Affiliation.**
- 2. Click Add Code.
- 3. Enter the affiliation code and description for the "threat" affiliation code. Click **Save**. Below is an example. Contact your Office IQ Consultant for the set up of codes in your office.

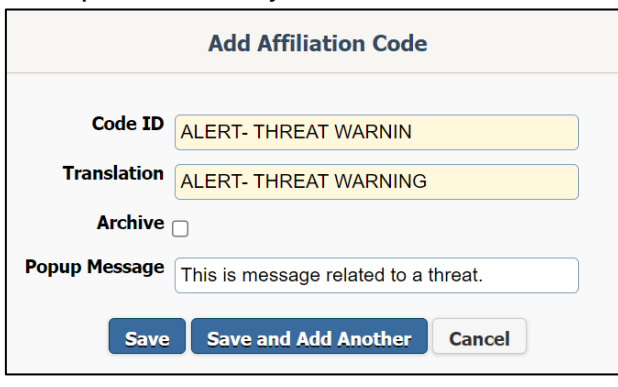

- 4. Navigate to Admin > Setup and Configuration > System Settings > Contacts and Addresses.
- Scroll to the Contacts and Address Rules section and select the affiliation code entered in Step
  Type an appropriate note in the Threat Warning Message text field.

| Contact and Address Rules                                                                    |                                                                          |
|----------------------------------------------------------------------------------------------|--------------------------------------------------------------------------|
|                                                                                              | Maximum Number of Address Records Allowed for Each Contact<br>Record     |
| Editable 🗸                                                                                   | Household Salutation Type                                                |
| 50                                                                                           | Number of Contact Records selected by Universal Search to Show<br>Detail |
| Always                                                                                       | Display Secure Record Message Details                                    |
| ALERT- THREAT WARNIN - ALERT- THRI 🗸                                                         | Affiliation Code for Threat                                              |
| This contact has a history of threat with the office. Please contact the police immediately. | Threat Warning Message                                                   |

6. Click Save.

When an individual whose record is stored in IQ and is tagged with a "threat affiliation code", anytime his/her contact record is referred within an Opinion Record or a Message, this popup window will display.

|                                       | Threat Warning Message                                  |   |
|---------------------------------------|---------------------------------------------------------|---|
| This contact has a contact the police | a history of threat with the office. Pleas immediately. | е |
|                                       |                                                         |   |
|                                       | Close                                                   |   |

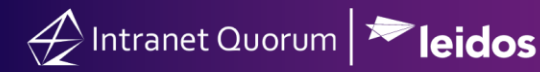

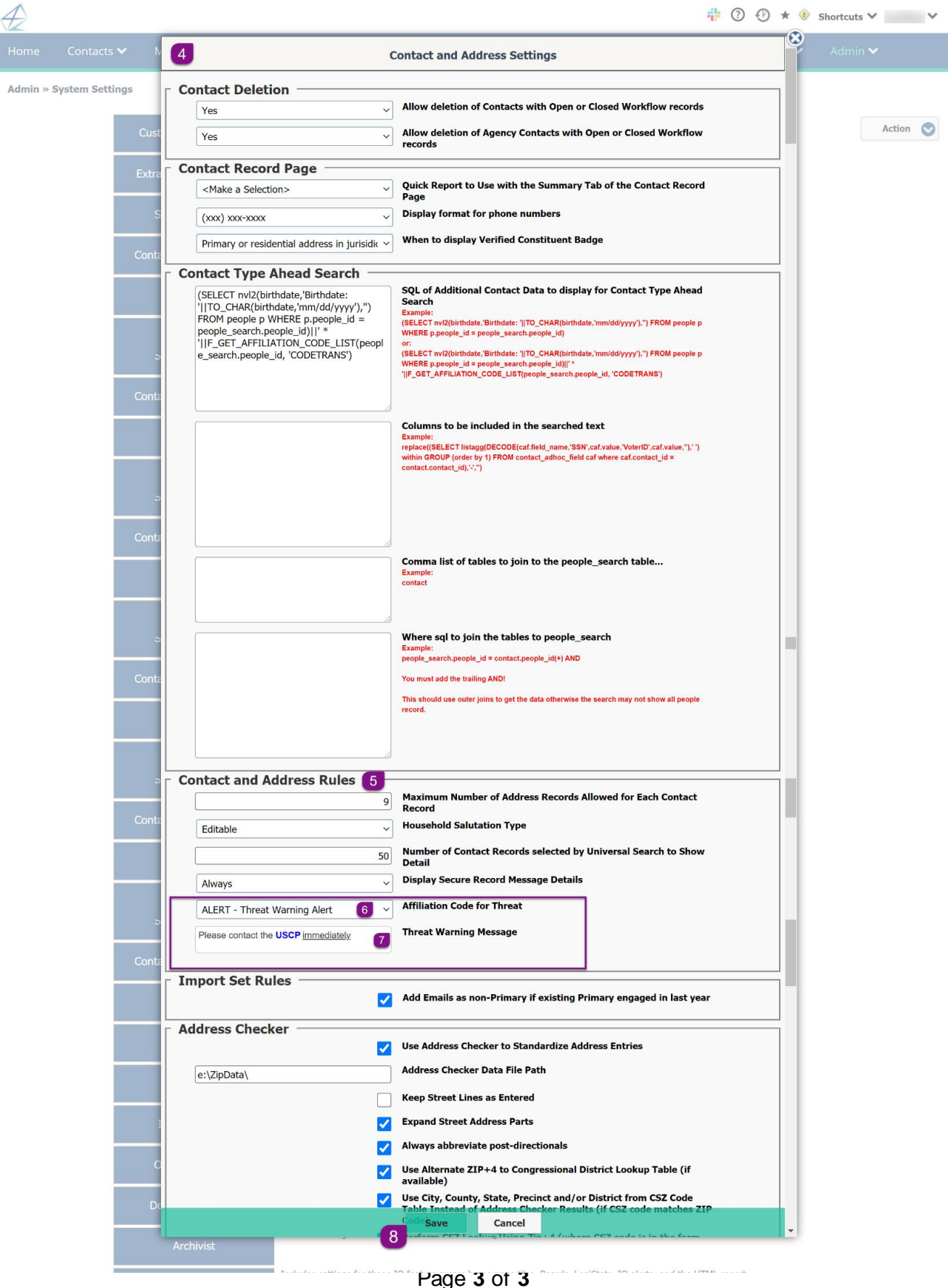

Leidos proprietary 2025

This information may not be used, reproduced, disclosed, or exported without the written approval of Leidos.